#### A/V (audio/video) & Mini-Toslink For connection to TV set or audio equipment (Standard Definition analog video and analog audio + optical digital audio). Use this connector only if your TV does not have HDMI or if you want to connect digital audio to a home

Rear

POWER

the package.

For connection to the

power supply included in

cinema receiver via Mini-Toslink. Note that the analog video output is disabled when HDMI is connected.

HDMI

For connection to TV set (High

& Standard Definition digital

video and digital audio).

ETHERNET For broadband connection when no Wi-Fi network is available.

## For connection to external devices according to the instructions from your service provider.

USB

RESET

diameter of 6.0 mm

Note that metallic surfaces and objects can interfere with the operation of Wi-Fi and/or Bluetooth<sup>®</sup> wireless technology. If the remote control is not working properly, try altering the position of the set-top box relative to the remote control.If the

the set-top box and the remote control is still required. Modern flat screen TV sets and low energy lamps emit light that in

Wi-Fi connection is not working properly, try altering the position of the set-top box relative to the Wi-Fi access point.

# Federal Communication Commission Interference Statement

hidden position without line-of-sight from the remote control. There is also an IR receiver in the front panel for use with e.g.

some cases may interfere with the IR signal used by remote controls.

# This device complies with Part 15 of the FCC Rules. Operation is subject to the following two conditions: (1) This device may not cause harmful

correct the interference by one of the following measures:

-Reorient or relocate the receiving antenna.

operate this equipment.

Radiation Exposure Statement:

# multi-remote controls of other brands than ARRIS. When using an IR remote control line-of-sight between the front side of

This product package can include a Bluetooth<sup>®</sup> Smart remote control which makes it possible to place the set-top box in a

on the bottom side. To mount, use M3.0 x 38 mm (#6 x 11/2 inch) screws with a flat underside and maximum screw head

The set-top box is designed to stand on a horizontal surface. It can alternatively be mounted on the wall using the fittings

Never place the set-top box on top of or close to any heat sources such as other electronic devices. Doing so will reduce life time and may cause irreparable damage or malfunction. Note that the ambient temperature must be below 104° F. Be sure to maintain necessary space around the set-top box to allow for proper ventilation. Never use the set-top box outside.

Placement

available by ARRIS related to software of any source code being made publicly For instructions on how to obtain a copy Open Source Software Information

Press to reboot the set-top box.

used in this ARRIS product you may send

12029 AD , 6761D string 9un9vA AslsW 0242 Software Pedigree Operations ZINNA your request in writing to:

of open source. ARRIS has created the esu gnibreger noitemrotni znistnoo osla The ARRIS website opensource.arris.com ASU

arising as a result of the translated installation guide, whether they be of an end user nature, legal nature or otherwise. community-at-large. erator, for but not limited to, the content of any translated installation guide, the accuracy of the translation and any issues portal for interaction with the software and shall prevail. ARRIS hereby disclaims all liability for any translated versions of the installation guide created by an opopensource.arris.com site to serve as a guide is created purely for the convenience of the operator and end user, and the English language version is controlling in the English language. Operators may elect to translate the installation guide. Any translated version of the installation products described herein are subject to change without notice. This installation guide is produced by the manufacturer product(s) described in this manual at any time. The capabilities, system requirements and/or compatibility with third-party warranties of merchantability and fitness for a particular purpose. ARRIS may make improvements or changes in the ARRIS provides this guide without warranty of any kind, implied or expressed, including, but not limited to, the implied

# Caring for the Environment by Recycling

your region.

The Bluetooth® word mark and logos are registered trademarks owned by Bluetooth SIG, Inc. and any use of such marks

Manufactured under license from Dolby Laboratories. Dolby, Dolby Audio, Pro Logic and the double-D symbol are regis-

to refer to either the entities claiming the marks and the names of their products. ARRIS disclaims proprietary interest in

ARRIS logo are all trademarks of ARRIS Enterprises, Inc. Other trademarks and trade names may be used in this document

from time to time without obligation on the part of ARRIS to provide notification of such revision or change. ARRIS and the

הפארג סר עבפל נס האלפ אחץ לפרואפנועפ אטרוג (גערה אב נרארגופנוסה, נרארגזסרהאפנוסה, סר אלא הגרוסט אונהטע ארוננפה קפרואונצוסר

from ARRIS Enterprises, Inc. ("ARRIS"). ARRIS reserves the right to revise this publication and to make changes in content

©2016 RRRIS Enterprises, LLC. All rights reserved. No part of this publication may be reproduced in any form or by any

items. Contact your local authorities for information about practices established for Union, have set up systems to collect and recycle electrical and electronic waste residential or commercial waste. Some countries or regions, such as the European When you see this symbol on an ARRIS product, do not dispose of the product with

# Please recycle product packaging and this document.

| noitymuznoz rewer consumption | M 2.7                                                                                                    |
|-------------------------------|----------------------------------------------------------------------------------------------------|
| Power supply unit             | This Class III product, VIP4402W, shall be powered by th<br>Limited Power Supply that is provided together with th<br>product. |
| Voltage                       | ZH 09-05 '~ \ 071-001                                                                                                    |
| Ambient operating temperature | 32-104° F at 0-95% non condensing humidity.                                                                                    |
|                               |                                                                                                    |

шсн 

# Installation Guide

# **VIP4402W**

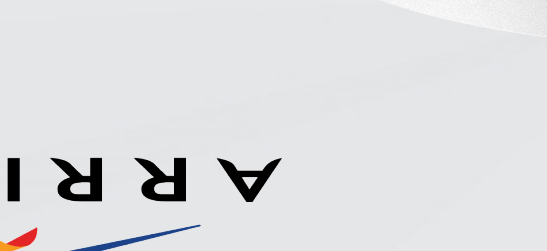

# **SIAAA**

# VIP4402W OVERVIEW

STANDBY BUTTON

standby and active.

· Press to switch between

STATUS INDICATOR GRID

· Solid Red: Self diagnostic failed

• No Light: No power (Off)

no video server

Solid Green: Network connection enabled (On)

Solid Amber: Network connected, strong Wi-Fi,

Flashing Amber: Network connected, weak Wi-Fi

Flashing Green: Connecting to network

Blinking Red: Self diagnostic in progress

Front/Top

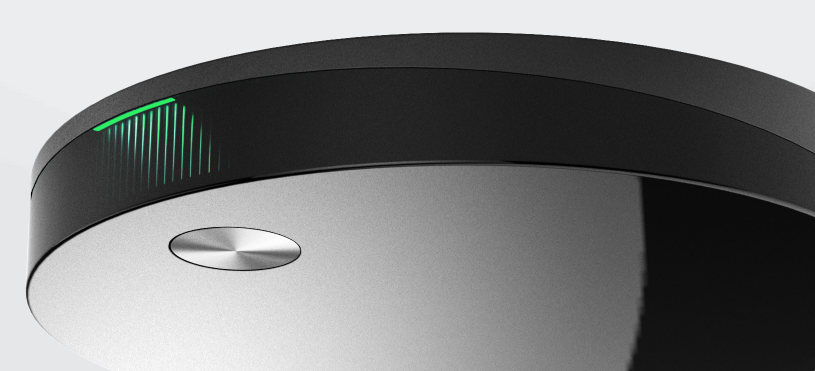

6-100-747662

əι

This equipment complies with FCC radiation exposure limits set forth for an uncontrolled environment. This equipment should be installed and operated with minimum distance 20cm between the radiator & your body.

This transmitter must not be co-located or operating in conjunction with any other antenna or transmitter Operations in the 5.15-5.25GHz band are restricted to indoor usage only.

FCC Caution: Any changes or modifications not expressly approved by the party responsible for compliance could void the user's authority to

MWW.GOTSITIS.WWW

5uwanee, GA 30024

3871 Lakefield Drive

**SIAAA** 

by ARRIS is under license.

tered trademarks of Dolby Laboratories.

the marks and names of others.

AZU

-Connect the equipment into an outlet on a circuit different from that to which the receiver is connected.

Increase the separation between the equipment and receiver.

interference, and (2) this device must accept any interference received, including interference that may cause undesired operation.

This equipment has been tested and found to comply with the limits for a Class B digital device, pursuant to Part 15 of the FCC Rules. These

can radiate radio frequency energy and, if not installed and used in accordance with the instructions, may cause harmful interference to radio

communications. However, there is no guarantee that interference will not occur in a particular installation. If this equipment does cause harm-

ful interference to radio or television reception, which can be determined by turning the equipment off and on, the user is encouraged to try to

limits are designed to provide reasonable protection against harmful interference in a residential installation. This equipment generates, uses and

-Consult the dealer or an experienced radio/TV technician for help.

# Connect to the TV set

Connect an HDMI cable between the set-top box and the HDMI connector on the TV set. This is the preferred method and no other video/audio connection is needed when HDMI is used. Note that the analog video output is disabled when HDMI is connected.

To display the picture from the set-top box, the TV set must be switched to the correct external input. This is either done automatically or manually, using a button on the TV remote control. See your TV user's guide for instructions.

# Connect to power

Connect the power supply to the DC jack on the set-top box and to a power outlet.

## NOTE:

Do not use any power supply other than the one supplied with the product. Doing so may cause fire or seriously damage the set-top box.

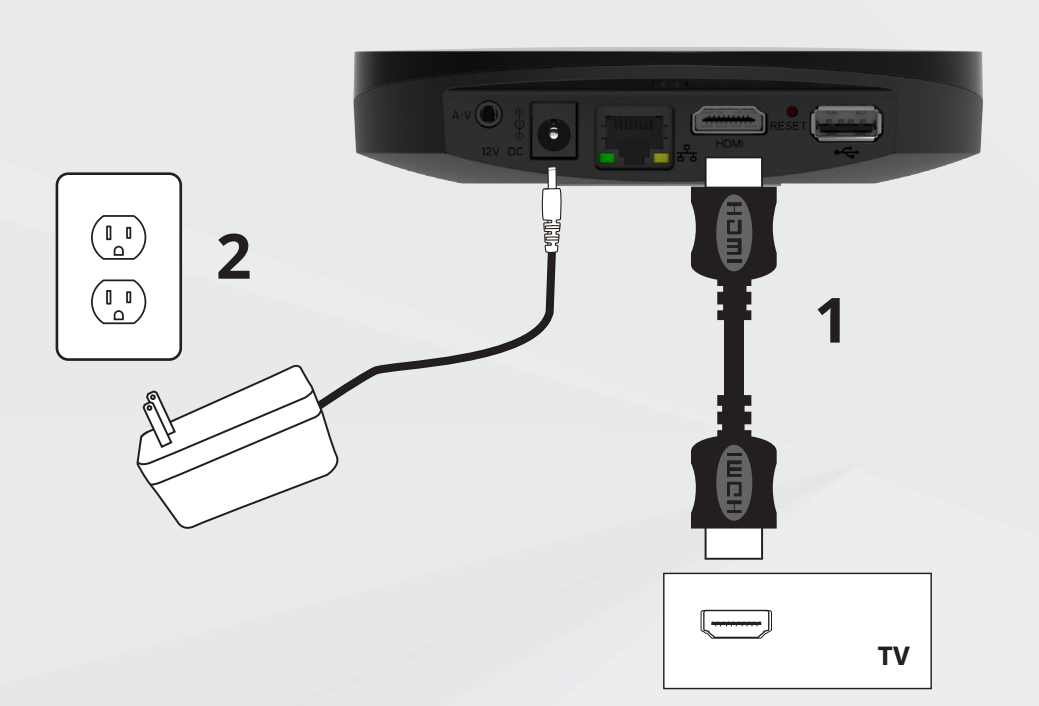

# INSTALLATION OPTIONS

#### Connect video/audio with HDMI through a home theater system or HDMI cable from the set-top box to the HiFi equipment

Choose from below the option that best fits your system configuration.

**1.** Digital audio equipment with HDMI input: Connect the HDMI cable from the set-top box to the home theater receiver, and the home theater receiver HDMI output to the TV set.

**2.** Digital audio equipment without HDMI input: Connect the HDMI cable from the set-top box to the TV set and an optical Mini Toslink to Toslink cable from the settop box A/V output to the home theater receiver.

Note: you may have to change your settings for the TV set to ensure the digital output is properly transmitted from the TV set.

## 3. Analog audio equipment: Connect an Connect to broadband via Ethernet

TV set and a 3.5 mm to 3xRCA audio/ video cable in one end to the A/V connector of the set-top box and the other end with 2xRCA to your audio equipment.

#### Connect video/audio to the TV set without HDMI

If your TV does not have HDMI you can connect a 3.5 mm to 3xRCA audio/video cable from the A/V jack on the set-top box to the video and R+L audio connectors on the TV set. (Connectors are normally color coded: White = Left audio, Red = Right audio, Yellow = Video.)

# **3** Prepare the remote control

Insert the batteries in the remote control. The remote control will initiate automatic pairing with the set-top box when batteries are inserted or on any key press.

### NOTE: Re-pairing the set-top box with the remote control

This product package may include a radio frequency remote control that will be automatically paired with the set-top box during the initial setup. If you need to pair again, for instance to replace the original remote control with a new one, follow these steps:

1. Unplug the power cable.

2. Press and hold the standby button on the top cover and reinsert the power cable.

3. Hold the standby button pressed until the status indicator grid stops flashing with amber light and turns solid red.

4. Reset the remote control by pressing the ON/OFF (1) and BACK (2) keys simultaneously for more than 3 seconds. Once you have released the ON/ OFF and BACK keys press any key to complete the pairing.

If you do not have a Wi-Fi network in your

reach or unsuitable for video distribution,

set-top box and the router/modem or the

Ethernet wall connector as indicated by

your broadband operator. Once connect-

ed, remove and reinsert the power cable

The set of cables and other accesso-

ries supplied by your service provider

together with this product may vary.

to restart the set-top box.

NOTE:

connect an Ethernet cable between the

home or if the Wi-Fi network is out of

# **4** Connect to your Wi-Fi broadband

The recommended Wi-Fi setup method is to use WPS. Read through all steps in section A before you start. If your Wi-Fi access point does not have a WPS button or WPS setup does not work, refer to sections B or C. If the Wi-Fi network is out of reach or unsuitable for video distribution, refer to INSTALLATION OPTIONS -Connect to broadband via Ethernet.

## **A.** Automatic setup using WPS

**A1.** When the Wi-Fi configuration setup screen is displayed, select "WPS" using the arrow keys on your remote control and press OK to start the setup.

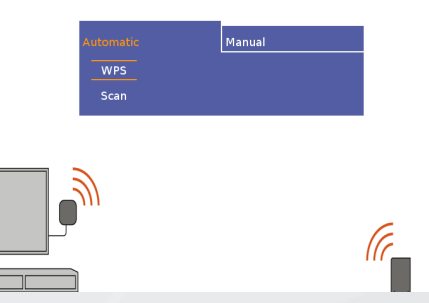

A2. You now have 2 minutes to press the WPS button on your Wi-Fi access point.

Once you have pressed the WPS button on your access point (within 2 minutes) the configuration is tested and when the screen shows the OK message your Wi-Fi connection is established. Press OK on your remote control to exit the setup.

#### If the WPS setup times out you will have to retry until you see the OK message.

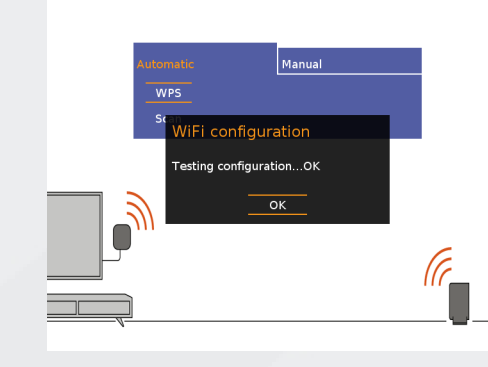

## NOTE:

You can return to the start screen by pressing BACK (the symbol is usually shown as 🕤) on your remote control.

# **B.** Scanning for Wi-Fi networks

**B1.** If your Wi-Fi access point does not have a WPS button you should first select the "Scan" option to select your network from a list of available networks.

select your network. NetworkID 14 NetworkID 13 NetworkID 12 NetworkID 11 NetworkID\_10 NetworkID 9

NetworkID 7 NetworkID 6

**B3.** Press OK to launch the on-screen keyboard. Use the arrow keys on the remote control to select the correct letters and numbers on the keyboard to enter the Network Key (case sensitive). Press OK to enter the selected character in the input field on the screen. "Backspace" is used to erase errors. Use the arrow down key to highlight "Done" at the bottom of the screen when you have entered the entire key, press OK. Highlight "Done" again and press OK.

|   |   |      |      | ok o  |    |
|---|---|------|------|-------|----|
|   |   |      | sele |       |    |
|   | 4 | uter | Net  | tworl | ٢D |
|   |   |      | Net  | twork | ٢D |
|   |   |      |      |       |    |
|   |   | 1    | 2    | 3     | 4  |
|   |   |      |      |       |    |
|   |   |      |      |       |    |
|   |   |      |      |       |    |
|   |   |      |      |       |    |
| - |   |      | Net  | twork | ٢D |
|   | _ |      | Net  | twork | ٢D |
|   |   |      |      |       |    |

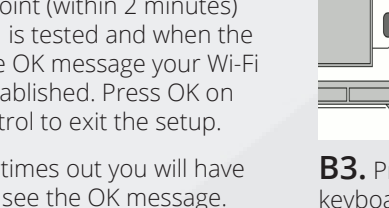

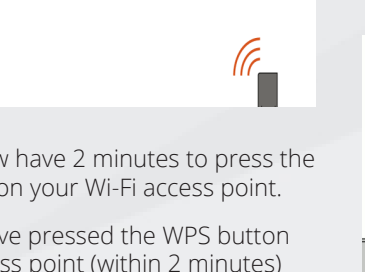

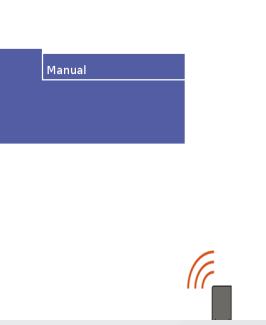

**B2.** Select your network from the list by moving up or down with the arrow keys on your remote control. If your network is not listed refer to section C. Press OK to

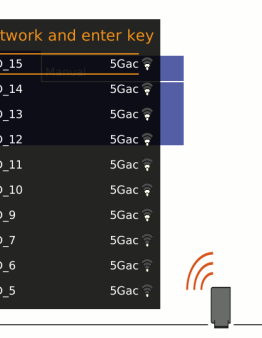

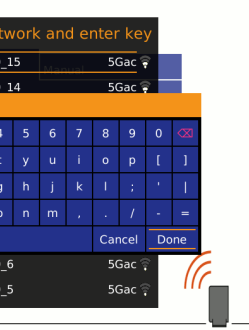

The configuration is tested and when the screen shows the OK message your Wi-Fi

connection is established. Press OK on your remote control to exit the setup. If you have entered the wrong key an error message displays and you will have to repeat this step.

### C. Manual Wi-Fi setup

If your network is not shown in the list you will need to manually enter both the network name (SSID) and the key for that network in order to connect your set-top box.

**C1.** Press BACK (the symbol is usually shown as 🕤 ) on your remote control to return to the main screen. Select "Manual" and press OK.

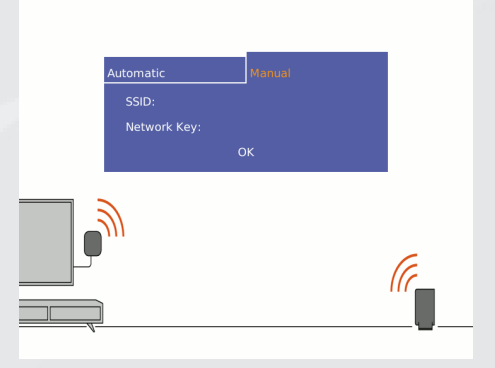

**C2.** Press OK to launch the on-screen keyboard. Enter the network SSID and Network Key using the on screen keyboard with the arrow keys on your remote control. Please note that both the SSID and Key are case sensitive. Press OK to enter the selected character in the input field on the screen. "Backspace" is used to erase errors. Use the arrow down key to highlight "Done" at the bottom of the screen when you have entered the entire SSID and Network Key, press OK. Highlight "Done" again and press OK.

The configuration is tested and when the screen shows the OK message your Wi-Fi connection is established. Press OK on your remote control to exit the setup. If you have entered the wrong SSID or key an error message will show and you will have to repeat the relevant step.

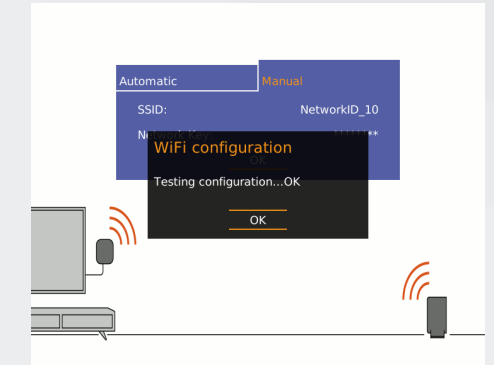